# Сквозной процесс программирования ЧПУ ADEM **c ADEM CAM Expert**

Андрей Быков

Основное назначение модуля системы ADEM под названием САМ Expert – это автоматическое представление детали системой конструктивных технологических элементов (КЭ) для последующего создания маршрутов и управляющих программ механообработки.

В этой статье мы продолжим рассказ об автоматизации программирования ЧПУ с применением ADEM CAM Expert.

В ADEM CAM Expert реализована возможность работы с деталями, содержащими в себе большое количество конструктивных элементов (КЭ) типа "Уступ", "Паз", "Стенка", "Колодец", "Окно", "Отверстие", "Поверхность". Это основные технологические конструктивные элементы, из которых состоят детали для фрезерной механообработки на оборудовании с ЧПУ.

Чем же отличается работа технолога-программиста при традиционном проектировании и при работе с CAM Expert?

При обычном программировании технологических операций и переходов технолог должен вручную указывать все обрабатываемые контуры и поверхности, а также все контрольные контуры и поверхности. При работе с моделями, состоящими из сотен и тысяч поверхностей, подобный процесс становится сверхтрудоемким.

Более того, требуется вводить большой объем числовых данных для каждого технологического перехода: режимы резания, параметры инструмента и.т.д.

Модуль CAM Expert значительный объем "рутинной" работы берут на себя, снижая при этом фактор риска внесения ошибок.

Напомним, что в любой автоматизации есть не только объективные стороны, но и субъективные. Так и в нашем случае распознавания конструктивных элементов детали. Разные исполнители, в зависимости от своего опыта, традиций производства, наличия оборудования и инструмента представят деталь разными комплексами КЭ. Как говорится, если есть два технолога, то будет минимум три варианта техпроцесса.

Но и при таком разнообразии вариантности возможных решений, применение CAM Expert крайне полезно.

Даже при несоответствии результатов распознавания с замыслом технолога исправить ситуацию очень просто. Например: вместо желаемого КЭ "Стенка" система определила КЭ "Окно". Технологу достаточно одним кликом мыши в параметрах КЭ внести изменение, и это намного проще, чем вручную с "нуля" создавать переход, указав множество поверхностей и кривых, введя параметры глубины, положение систем координат и т.п.

Несколько слов о самих моделях деталей. Так как наши пользователи работают не только с моделями, созданными в ADEM, но и с проектами из других CADсистем, то на практике приходится сталкиваться с целым рядом особенностей импортируемых объектов.

Первая группа особенностей связана с многообразием представления объектов. Так, например, обычный цилиндр может быть описан не одной цилиндрической поверхностью, а набором из двух или четырех цилиндрических сегментов. Не ме-

нее часто встречается описание аналитических поверхностей (плоскость, цилиндр, сфера и т.п.) сплайнами.

CAD/CAM/CAPP

Вторая группа связана с точностью 3D моделей. Например, можно встретить модели со скруглениями, у которых зазоры в стыке достигают нескольких десятых долей миллиметра, а погрешность по гладкости стыка составляет несколько градусов.

Алгоритмы ADEM CAM Expert конечно учитывают большинство подобных ситуаций, но, как говорится, "лучше в филармонии что-то подправить". Поэтому, общая рекомендация такая: чем лаконичнее и точнее описана деталь, тем быстрее и проще будет процесс подготовки ее производства.

Итак, рассмотрим сквозной процесс подготовки производства с ЧПУ на простом примере.

Нам потребуется 3D-модель детали и, если это необходимо, то еще и контуры или модели прижимов.

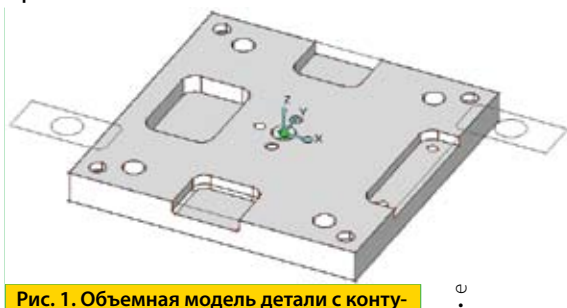

рами прижимов

# Распознавание геометрических образов текущего документа:

Открываем модуль "CAM-Expert", в появившемся диалоге указываем параметры распознавания. МАХ Диаметр сверла – параметр, необходимый для

)5 • 2013 • Издательство: «ИТО» • е

разделения конструктивных элементов на КЭ "ОКНО" И КЭ "ОТВЕРСТИЕ". Например: если в модели встретится КЭ "Отверстие" большего диаметра, чем указано, то оно будет опознано как КЭ "Окно". МАХ Диаметр фрезы – параметр для ограничения диаметров фрез. МАХ Высота – параметр для ограничения сканирования 3D-модели по высоте. МАХ Угол – параметр для ограничения сканирования 3D-модели по углу.

Далее мы определяем типы конструктивных элементов, которые нужно распознать. Элементы разделены на несколько групп однородных объектов. В первую группу входят Колодец, Уступ, Паз, Плоскость. Ко второй относятся Стенка и Окно. В третьей группе – Поверхности для многоуровневой плоской или многокоординатной (ЗХ и выше) обработки. В отдельную группу включены Отверстия и их Фаски.

При включенной опции "Зона" система будет производить анализ модели уже с точки зрения многопозиционной механообработки. Вначале САМ Expert распознает главные зоны, соответствующие основным направлениям обработки. При этом, в первую очередь будут учтены плоские грани и направления осей отверстий. Далее пользователь может изменять или пополнять список зон обработки простым кликом на нужные грани модели.

~

Опция "Диаметр фрезы" включает расчет максимального диаметра инструмента, которым можно обработать все поверхности КЭ. При этом учитываются кривизны и зазоры конструктивного элемента.

После нажатия на кнопку "ОК", начинается процесс распознавания конструктивных элементов 3D-модели (Рис. 2).

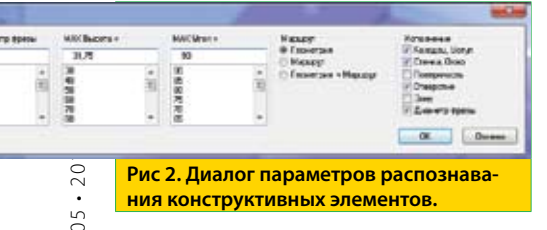

В диалоге есть еще выбор действий системы после завершения распознавания. Это может быть просто визуализация системы КЭ или сразу запуск расчета большого количества КЭ. Или и то и другое вместе.

Система КЭ отображается на экране разным цветом и текстовыми надписями у найденных элементов. Например: "6 Колодец H=18 D=25" означает: порядковый номер найденного КЭ колодец 6, его глубина 18 мм, максимальный диаметр инструмента для выборки 25 мм (Рис 3).

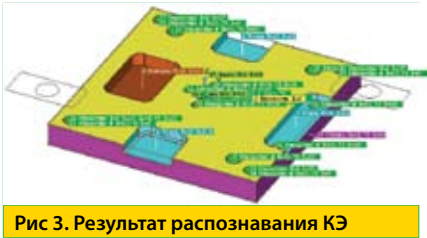

При переходе к расчету большего количества КЭ появляется диалог, который позволяет выбрать установы (установ — закрепленное положение детали для обработки), указать заготовку, прижимы, определить инструменты. Если нужно получить маршрут обработки по умолчанию, то можно сразу нажать кнопку "Применить", далее можно опустить шаги с 1 по 6 следующего раздела и сразу перейти к шагу 7.

# Пошаговое дополнение и корректировка объектов

Если технолог хочет внести особенные характеристики для каждого элемента, то он может воспользоваться закладками в диалоге. Рассмотрим подробно, как выглядит пошаговое дополнение и корректировка объектов.

#### Шаг 1. Деталь

Здесь мы вводим наименование и обозначение, материал детали, если они не были введены ранее конструктором 3D-модели при проектировании в свойствах документа ADEM, а также параметр "Станок", необходимый для определения постпроцессора станка с ЧПУ (Рис. 4).

| Call Screen         | Chapter ye | nen Janen, sergen, Denn<br>na Janen I Accesso Donn<br>nen<br>40000 2015<br>Den<br>1 Senn JC40 Scene 203 | 0 000000 |
|---------------------|------------|----------------------------------------------------------------------------------------------------|----------|
| crang (Spines) (Spi | eres   Sec | . Opens ( Service )                                                                                     |          |

#### Шаг 2. Заготовка

На данном этапе мы определяем параметры заготовки. Заготовка задается параметрами: либо указанием с экрана 2Dконтура, либо указанием тела 3D-модели. По умолчанию размеры заготовки определяются по габаритным размерам детали и могут быть изменены технологом (Рис. 5).

| Concentration | Terren Dennin Bennin Donn O Dennar<br>Rum Denna -<br>Dennin<br>Dennin<br>Denni |
|---------------|----------------------------------------------------------------------------------------------------|
| Рис 5. Опр    | ник. Знал. Энник Такина<br>роделение параметров заго-                                                                                                    |

#### Шаг 3. Прижимы

На этом шаге мы указываем геометрию прижимов. В качестве прижимов выступают прихваты, патроны, тиски – элементы обработки, которые должны быть учтены при формировании программы. Прижимы задаются указанием с экрана 2D-контура или 3D модели (Рис. 6).

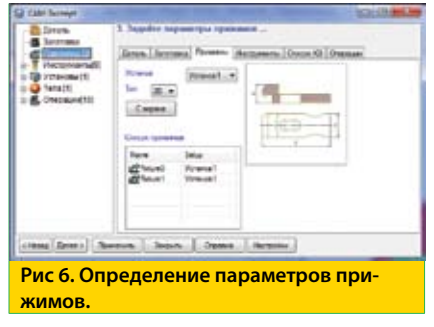

#### Шаг 4. Инструменты

На данном шаге технолог может переопределить инструменты, которые модуль САМ Expert подобрал по результатам распознавания, а также может дополнить базу данных инструментов, из которой модуль делает подбор инструмента. Если модуль не обнаружил подходящий инструмент в базе инструментов, то в списке найденных инструментов будет пометка такого инструмента, например: "New! Фреза D13R1" (Рис. 7).

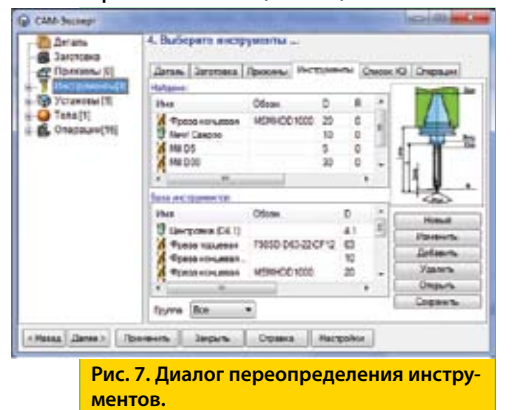

#### Шаг 5. Установы

На данном этапе технолог выбирает, какие технологические установы и КЭ необходимы для формирования маршрута обработки (Рис. 8).

| C Thomas (2                                                                                                    | Seren Serena Benera I                                                                                                    | have    | n Ov  | ose 40 | (inter | -    |     |
|----------------------------------------------------------------------------------------------------|----------------------------------------------------------------------------------------------------|---------|-------|--------|--------|------|-----|
| 1 (verganerac)                                                                                                    | Fame                                                                                                    |         | Ŧ     | 2      |        | B    | Α.  |
| - TA CONTRACTOR IN                                                                                                    | mfreesen2                                                                                                    | 0.40%   | 1     | 8      | 0      | 4    | 2   |
| in the Property of                                                                                                    | The Maryoll                                                                                                    | 1024078 | B     |        | 18     | 28   | 5   |
| to an interest                                                                                                    | Sa Trund                                                                                                    | T128    | 018   |        | 18     | 2    | ٥.  |
| the second second | Sa North                                                                                                    | 125     | 144.5 |        | 13     | 1.0  |     |
|                                                                                                    | 35 Namped                                                                                                    | 40      |       | 8      | 18     | 21   |     |
| A D I DIANE                                                                                                    | Onesrei?                                                                                                    | ð       | 4     | 8      | 12.8   | 2176 | 2   |
| a de raeverz                                                                                                    | Contractional and and a second                                                                                                    | -92     | 128   | ×      | 2.71   | ш.,  | 2   |
| in the lines of a                                                                                                    | Corrie Interaction of the Correct of the                                                                                                    | 2       |       |        | 27.72  | 10   | а.  |
| E de l'annune                                                                                                    | Taume merceal 4                                                                                                    | -01     | 100   | а.,    | 1      | 17   | 2   |
| 8-O CENTE                                                                                                    | Concessor comprise 10                                                                                                    | ÷       | ÷     | 198    | 1825   | 118  | ۰.  |
| E-O-Dam-47                                                                                                    | Correctional contraction of the                                                                                                    | F       | 8     | 4      | 20.75  | 10   | а.  |
| in the Electronic system we manage-                                                                                                    | Provide International States                                                                                                    | 128-878 | .823  | 10.    | 2.78   | e .  | ۰.  |
| Patro Cill                                                                                                    | Corrections and the second states and the second states and the se | -06     | -08   | 4      | 1075   |      |     |
| de l'appré Chi                                                                                                    | Ciprem nects.27                                                                                                    | 2       | 28    |        | 1.     | 11   | -6  |
| U. C. Energie III                                                                                                    | IB Crows28                                                                                                    | £       | B     |        | 3.75   | 51   | .90 |

Рис 8. Определение установов.

#### Шаг 6. Операции

Технолог задает координаты начальной точки обработки, безопасной позиции, плоскость холостых ходов, определяет перечень операций (Рис. 9).

| · · · · · · · · · · · · · · · · · · ·                                                                                                    | <ol> <li>Выберете первали, качальную точку обрабется, базовасную<br/>походим</li></ol>                                                                                                    |
|----------------------------------------------------------------------------------------------------|----------------------------------------------------------------------------------------------------|
| Oversame(1)     Assessment, 2 for December 2     Revenues, 2 for December 2     Revenues, 2 for Versei                                                                                                    | Grain Grones Bourse Burgham Grant Organs                                                                                                    |
|                                                                                                    | Readward Proce Statistics 2 2 422                                                                                                    |
|                                                                                                    | Securement reason 0 0 100                                                                                                    |
| IL I several to your                                                                                                    | Insurance of Deservice 11                                                                                                    |
| Software steps: 2 in K114 Markel     Software N Designers'     Designers' Designers'     Designers'     Designers' Designers'     Designers'     Designe | Character of the Corners                                                                                                    |
|                                                                                                    | Bit D         Special Processing State         Special Processing State </td |
| (Tares) (Seree ) (Servers ) Secure                                                                                                    | Osmo   Newton                                                                                                    |
| (familiares) (famers ( Joans                                                                                                    | Ouma ( Neturita                                                                                                    |

Далее нажимаем кнопку "Применить" и начинается процесс формирования маршрута обработки.

# Шаг 7. Маршрут обработки

После формирования маршрута технолог видит структуру дерева маршрута обработки. Автоматически создана операция, в ней создается папка "Инструменты", рядом с ней в скобках указано количество применяемых инструментов, внутри есть дополнительные папки по типам инструментов, например: "Фрезы", "Сверла". Внутри этих папок находятся объекты инструментов. Каждый объект "Инструмент" имеет ссылку на переходы в маршруте, что позволяет технологу быстро изменить параметры инструментов по всему маршруту.

Далее следуют команды: Заготовка, Начальная точка обработки, Безопасная зона, Плоскость холостых ходов. Данные команды необходимы для корректных перемещений от одного технологического перехода к другому. В каждом технологическом переходе, например: "Фрезеровать 2.5х/ Плоскость 2" рационально подобраны параметры резания, схема обработки, подходы/отходы к зоне обработки, установлены режимы резания шпинделя/Подачи (Обороты врезания, рабочие подачи).

Что касается конструктивного элемента, то в его параметрах автоматически установлены глубины, заданы параметры безопасных перемещений, указаны система координат КЭ, система координат зоны, а также все необходимые обрабатываемые и контролируемые поверхности, контуры и кривые.

То есть всё, что обычно выполняет технолог вручную, уже сгенерировано модулем ADEM CAM Expert. И если технолог согласен с предложенным маршрутом, то ему остается нажать кнопку "ПРОЦЕССОР" для формирования траектории движения инструмента и "АДАПТЕР" для получения УП на конкретный станок. Процесс разработки технологии завершен! (Рис. 10).

Нажимаем кнопку "Симуляция" и наблюдаем процесс виртуальный обработки и финальный прототип полученной детали.

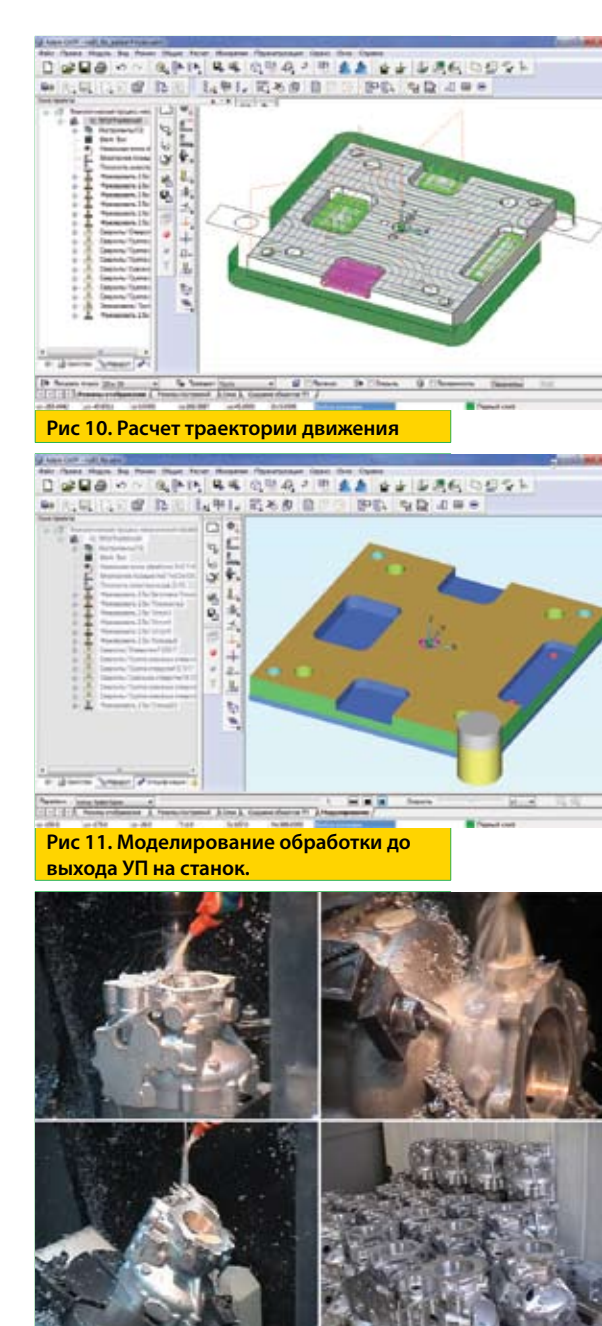

Рис. 12. Результат программирования ЧПУ с ADEM CAM Expert

Мы рассмотрели основные приемы работы с модулем ADEM CAM Expert на простейшем примере плоской механообработки. Возможности этих интеллектуальных программных продуктов значительно шире. Экспертная система постоянно развивается, охватывая все больше стратегий и нюансов современных технологий. Но об этом в следующей статье.

### www.adem.ru

ООО «НПП Комплексные решения»